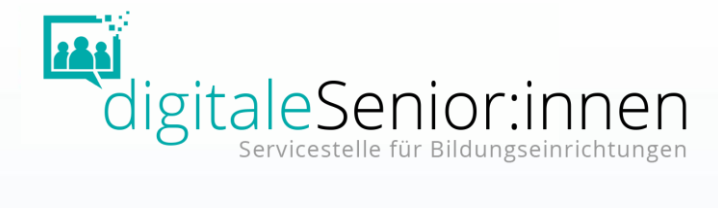

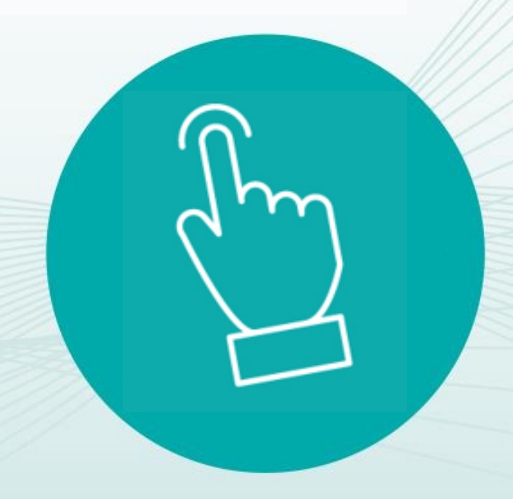

Workshop Informationen, Tipps und Übungen für den Unterricht

## ÖIAT – Servicestelle digitaleSenior:innen

Österreichisches Institut für angewandte Telekommunikation

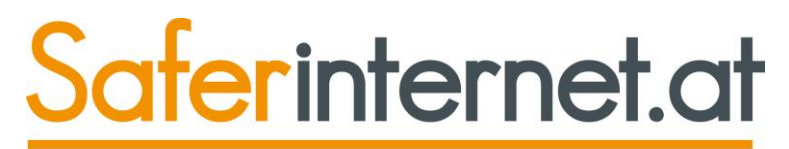

Das Internet sicher nutzen!

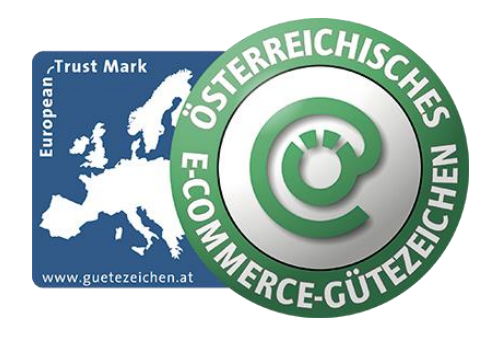

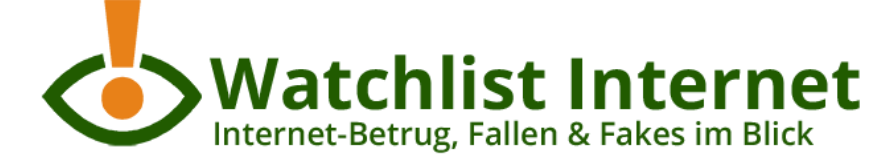

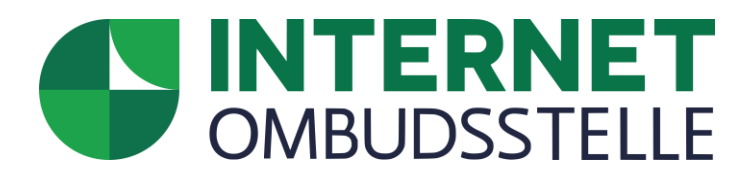

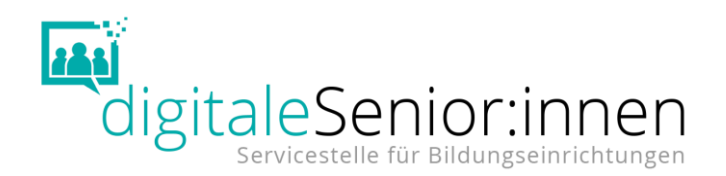

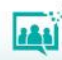

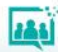

### "Ihren Ausweis, bitte!"

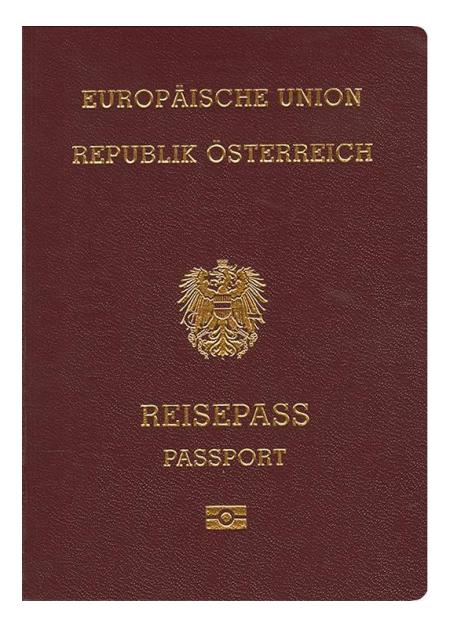

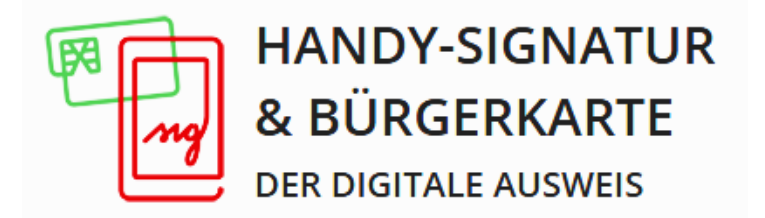

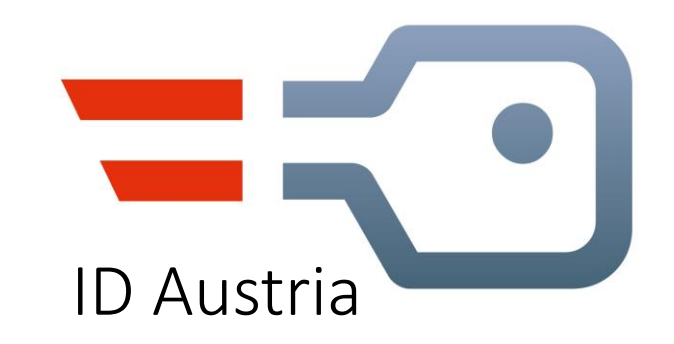

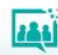

Digitaler Identitätsausweis

Die ID Austria ist

- der Nachfolger der Handy-Signatur & Bürgerkarte
- eine rechtsgültige Unterschrift
- eindeutige digitale Identifikation im Internet

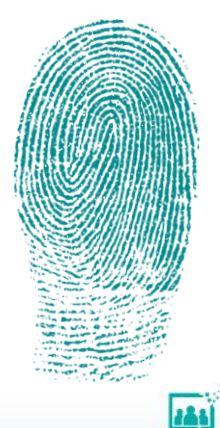

Was kann ich mit der ID Austria machen?

- Digitale Amtswege erledigen
- Dokumente digital unterschreiben (rechtssicher\*)
- Elektronisches Postfach nutzen
- Ausweise am Smartphone vorzeigen

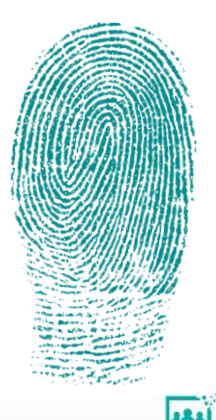

6 \* Die elektronische Unterschrift ist der eigenhändigen Unterschrift gleichgestellt und europaweit einsetzbar.

### Was kann ich mit der ID Austria machen? - Details

- Hauptwohnsitz ändern
- Wahlkarte beantragen
- Reisepass sicher ablegen mit Erinnerungsfunktion
- Erstausstellungen von Urkunden bei Geburt
- Meldebestätigung
- Meldeauskunft
- Strafregisterbescheinigung
- Volksbegehren unterzeichnen
- Diebstahlsanzeige

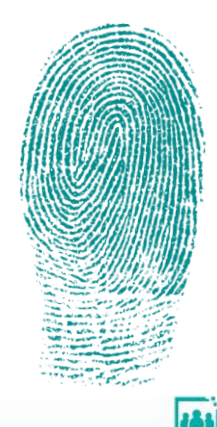

7 \* Die elektronische Unterschrift ist der eigenhändigen Unterschrift gleichgestellt und europaweit einsetzbar.

### Was kann ich mit der ID Austria machen? - Details

- Online-Formulare rechtsgültig unterschreiben
- RSa/RSb-Briefe elektronisch empfangen
- FinanzOnline: Arbeitnehmerveranlagung
- Online-Services der österreichischen Sozialversicherungsträger
- Führerschein am Smartphone
- ELGA
- Grüner Pass

8 \* Die elektronische Unterschrift ist der eigenhändigen Unterschrift gleichgestellt und europaweit einsetzbar.

Vorteile mit der ID Austria

- Sicherer Zugang zu digitalen Services
- Sichere Unterschrift digitaler Dokumente
- Kostenlos verfügbar
- Höchste Sicherheits- und Datenschutzstandards
- Basis für die digitale Ausweisplattform
- Ab 2023 auch EU-weit nutzbar

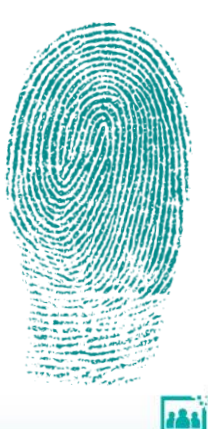

Voraussetzung für die Nutzung der ID Austria

- Vollendetes 14. Lebensjahr
- Smartphone mit
  - aktuellem Betriebssystem
  - aktivierter biometrischer Zugang (Fingerabdruck oder Gesichtserkennung)
  - aktuellste Version der App "Digitales Amt"

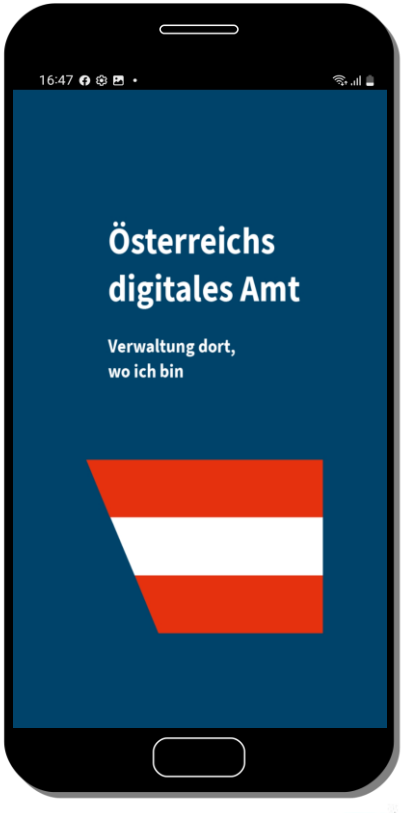

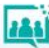

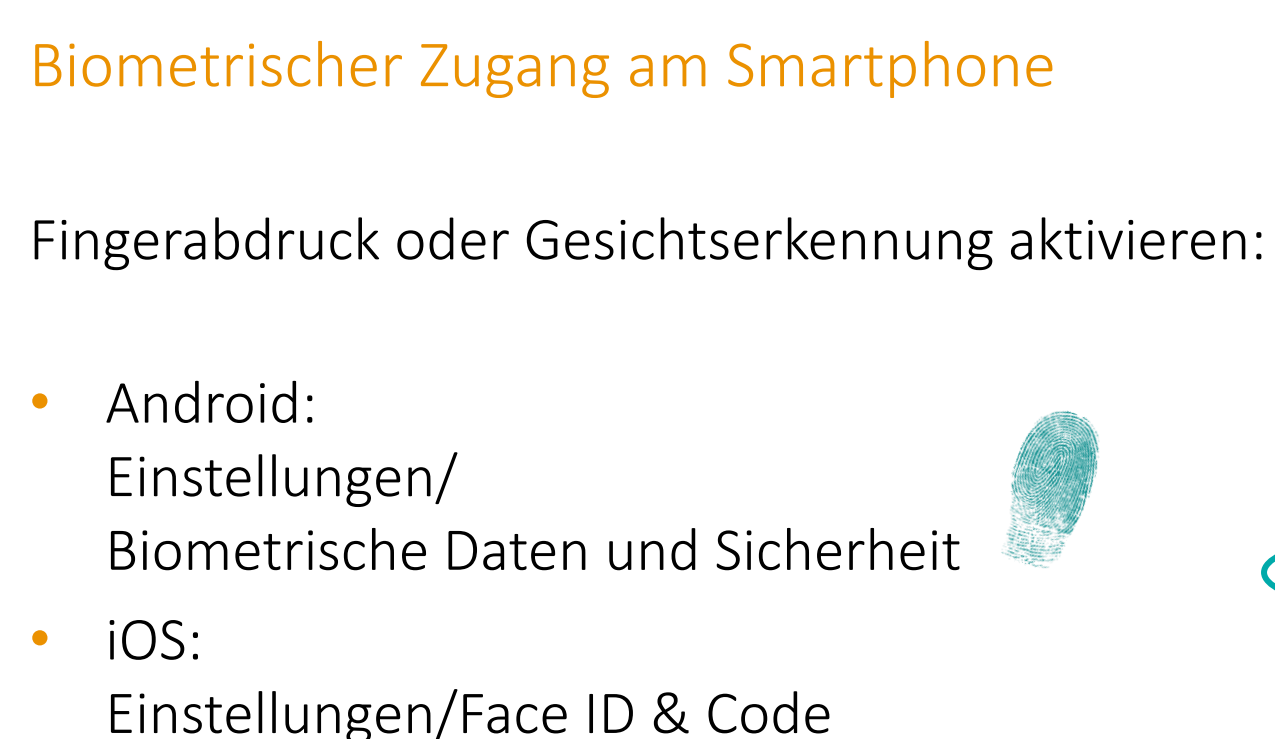

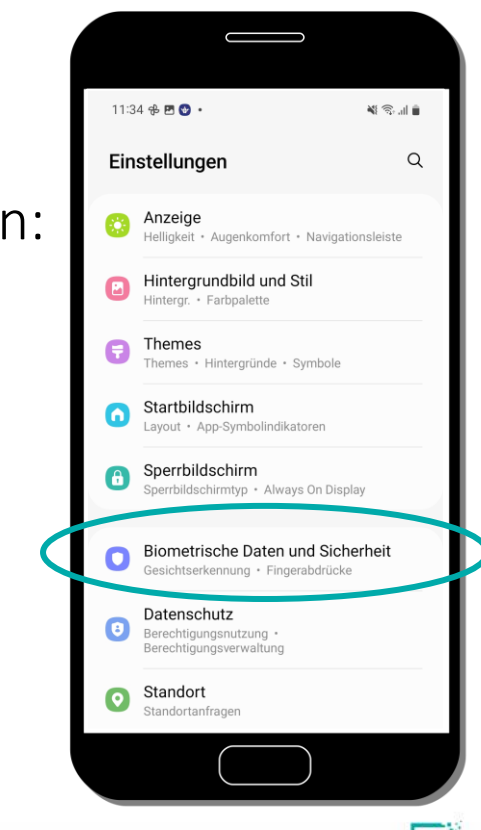

### Download der App "Digitales Amt"

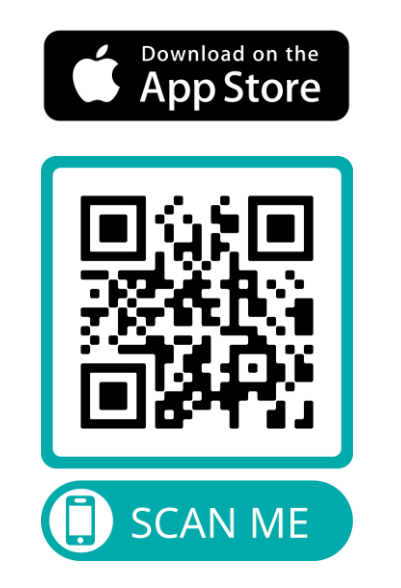

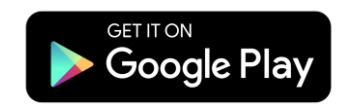

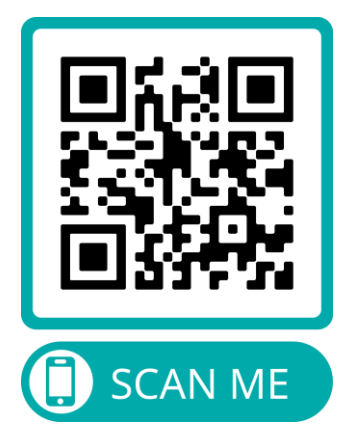

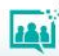

### Wie komme ich zur ID Austria?

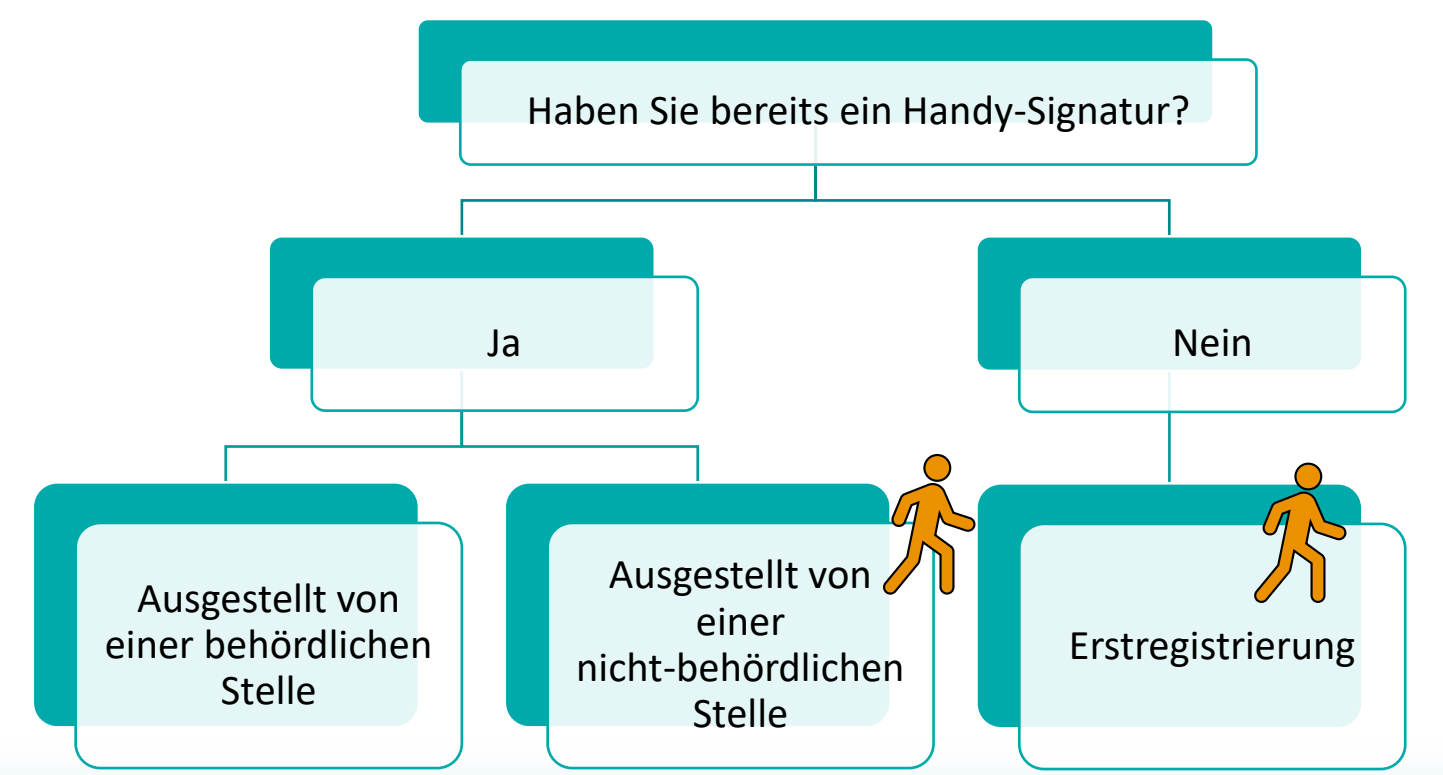

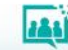

Wie komme ich zur ID Austria, wenn ich eine Handy-Signatur

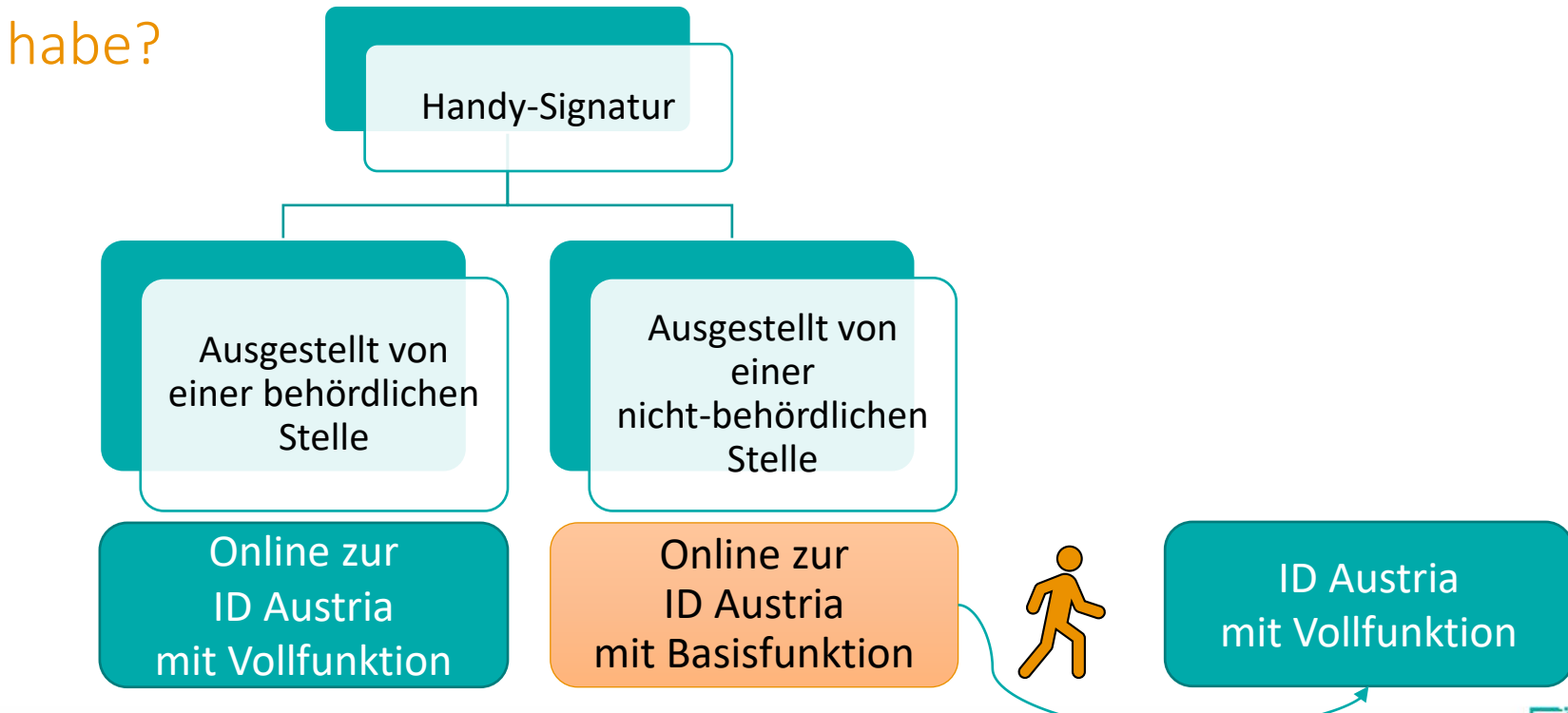

141

Handy-Signatur von einer <u>behördlichen</u> Stelle ausgestellt?

Behördliche Stellen sind:

- Ministerien und Ämter der Landesregierungen
- Bezirksverwaltungsbehörden
  - Bezirkshauptmannschaften, Magistrat, Gemeinden
- Finanzamt Österreich
- FinanzOnline

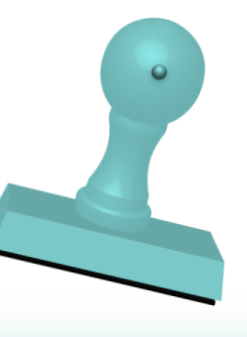

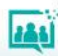

Handy-Signatur von einer <u>nicht-behördlichen</u> Stelle ausgestellt?

Nicht-behördliche Stellen sind:

- Postamt
- Telekommunikationsanbieter ("Handy-Shops")
- Sozialversicherungsanstalten ("Krankenkassen")
- Banken
- Wirtschaftskammer

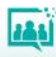

Ich weiß nicht, wo meine Handy-Signatur ausgestellt wurde?

Öffnen Sie die App "Digitales Amt"

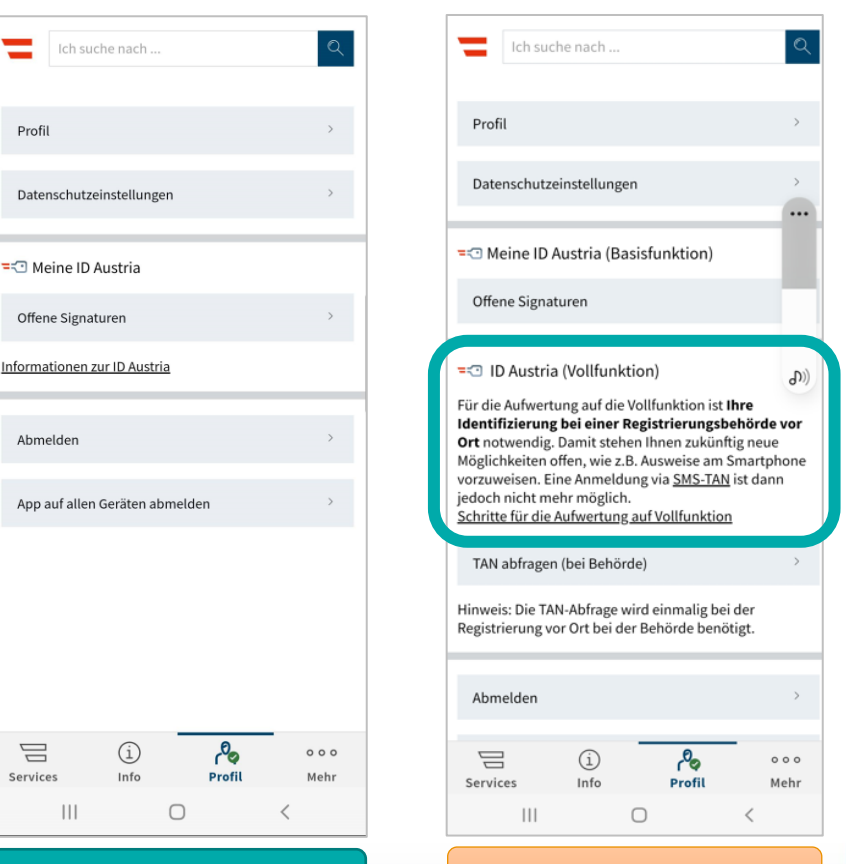

#### ID Austria mit Vollfunktion

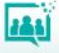

Handy-Signatur vorhanden

Ausgestellt von einer behördlichen Stelle

### Umstieg über die App "Digitales Amt" Kein Behördengang notwendig!

Sie benötigen dazu:

- Handy-Signatur (Mobiltelefonnummer und Signatur-Passwort)
- **Smartphone** (App "Digitales Amt", biometrischer Zugang\*)
- Gültiger **Reisepass** oder Personalausweis

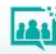

Handy-Signatur vorhanden

Ausgestellt von einer <mark>behördlichen</mark> Stelle

Führen Sie folgende Schritte durch:

- Anmeldung mit Ihrer Handy-Signatur in der App "Digitales Amt"
- **Eingabe** der Nummer des Reisepasses oder Personalausweises
- Signatur-Anfrage **unterschreiben** und abschließen

Registrierung ist abgeschlossen und Ihre ID Austria einsatzbereit.

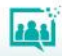

### Handy-Signatur vorhanden

Ausgestellt von einer behördlichen Stelle

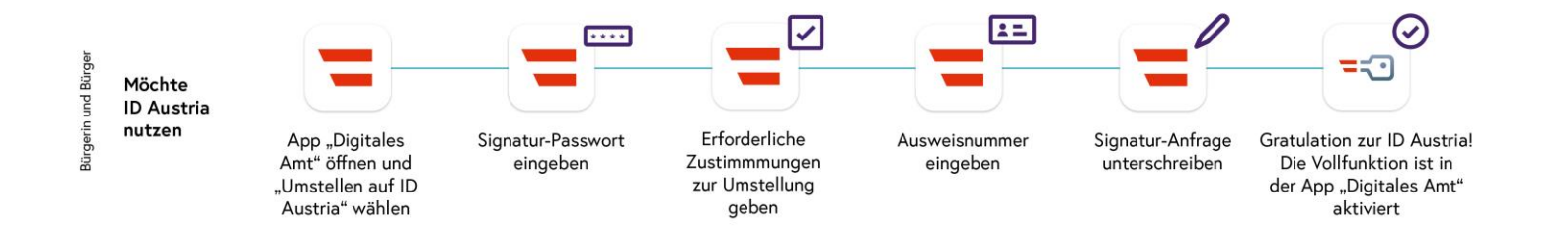

Für den Umstieg von behördlich ausgestellter Handy-Signatur auf ID Austria mit **Vollfunktion** ist **kein Behördenweg** erforderlich.

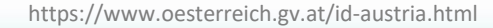

Behörde

Handy-Signatur vorhanden

Ausgestellt von einer nicht-behördlichen Stelle

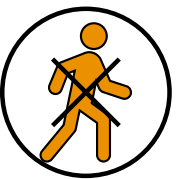

Umstieg auf die <u>Basisfunktion</u> der ID Austria <u>ohne</u> Behördengang (über App "Digitales Amt")

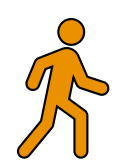

Aufwertung auf die <u>Vollfunktion</u> der ID Austria <u>mit</u> Behördengang (analog der Erstregistrierung)

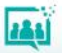

Keine Handy-Signatur vorhanden

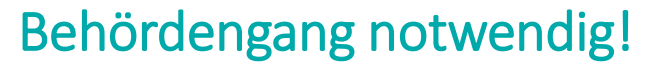

Sie benötigen für das Aufsuchen einer Registrierungsbehörde\*:

- Online-Vorregistrierung (vor dem Gang zur Behörde machen!)
- **Smartphone** (App "Digitales Amt", biometrischer Zugang)
- gültiger Lichtbildausweis (selber wie bei Online-Reservierung)
- aktuelles Passfoto

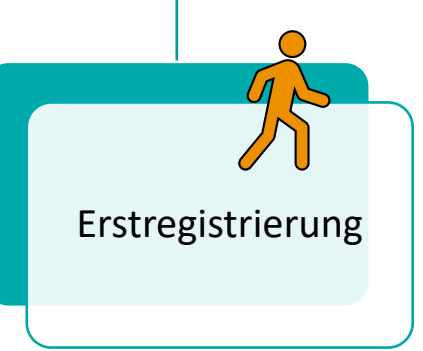

Keine Handy-Signatur vorhanden Teil 1: Online-Vorregistrierung

Sie benötigen dazu:

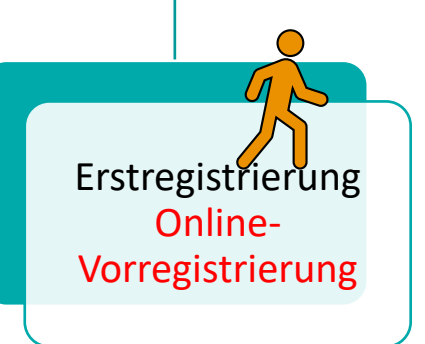

- Smartphone (App "Digitales Amt", biometrischer Zugang)
- Gültiger **Reisepass** oder Personalausweis
- Internetfähiges **Zweitgerät** (z.B. Computer, Laptop oder Tablet)

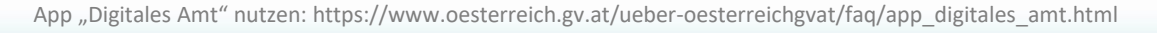

### Keine Handy-Signatur vorhanden Teil 1: Online-Vorregistrierung

### Die Online-Vorregistrierung

- wird auf einem Zweitgerät gestartet (Website <u>A-Trust Vorregistrierung</u>)
- wird am Smartphone abgeschlossen
- entspricht dem Anlegen einer Handy-Signatur
- wird vor dem Gang zur Behörde durchgeführt

Mit der Online-Vorregistrierung können Sie innerhalb der nächsten 30 Tage die ID Austria-Registrierung bei einer Registrierungsbehörde fertigstellen.

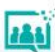

Erstregistrierung

Vorregistrierung

Keine Handy-Signatur vorhanden Teil 1: Online-Vorregistrierung

Führen Sie folgende Schritte durch:

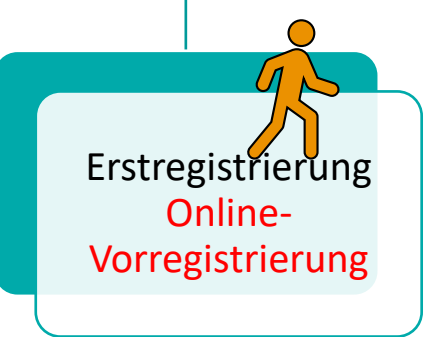

- Am Zweitgerät (z.B. Laptop) starten: Rufen Sie die Website auf: <u>A-Trust Vorregistrierung</u>
- Halten Sie Ihren gültiger Reisepass oder Personalausweis und Smartphone mit der App "Digitales Amt" bereit.
- Folgen Sie den Anweisungen am Laptop, legen Sie Benutzername und Signatur-Passwort\* fest und erteilen Sie Ihre Zustimmung.
- Website nicht schließen wechseln Sie zum Smartphone

Keine Handy-Signatur vorhanden Teil 1: Online-Vorregistrierung

Weiter geht es am Smartphone:

- App "Digitales Amt" öffnen
- Symbol "Anmelden"
- "Registrierung fortsetzen: QR-Code scannen"
- Auf dem Zweitgerät (z.B. Laptop) wird Ihnen ein QR-Code angezeigt.
- Scannen Sie den QR –Code mit der App "Digitales Amt"
- Nach dem Scan-Vorgang wird Ihnen "Vorregistrierung abgeschlossen" angezeigt.

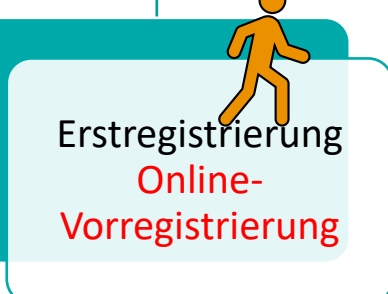

Keine Handy-Signatur vorhanden Teil 1: Online-Vorregistrierung Erstregistrierung Online-Vorregistrierung

Ihre Online-Vorregistrierung (Teil 1) ist nun abgeschlossen.

Besuchen Sie innerhalb der nächsten 30 Tage eine Registrierungsbehörde\* um die ID Austria-Registrierung fertigzustellen (Teil 2).

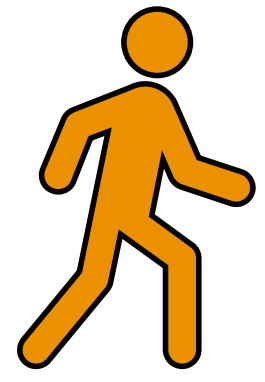

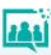

### Keine Handy-Signatur vorhanden Teil 1: Online-Vorregistrierung

Signatur-Passwort wählen

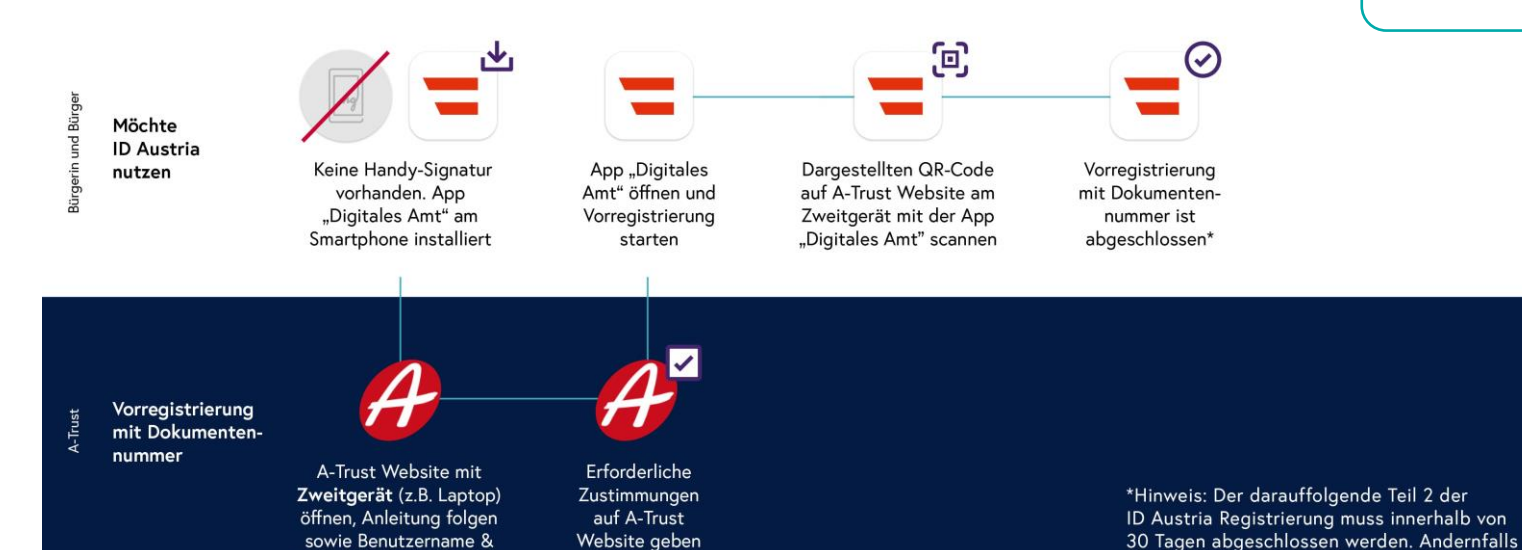

Erstregistrierung Online-Vorregistrierung

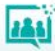

muss dieser Teil 1 wiederholt werden.

Keine Handy-Signatur vorhanden Teil 1: Online-Vorregistrierung abgeschlossen

### Behördengang notwendig!

Sie benötigen für das Aufsuchen einer Registrierungsbehörde\*:

- Online-Vorregistrierung 🗸
- Smartphone (App "Digitales Amt", biometrischer Zugang)
- Signatur-Passwort
- gültiger Lichtbildausweis (selber wie bei Online-Vorregistrierung)
- aktuelles Passfoto

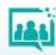

Erstregistrierung

### Keine Handy-Signatur vorhanden Teil 2: Behördengang

Erstregistrierung

121

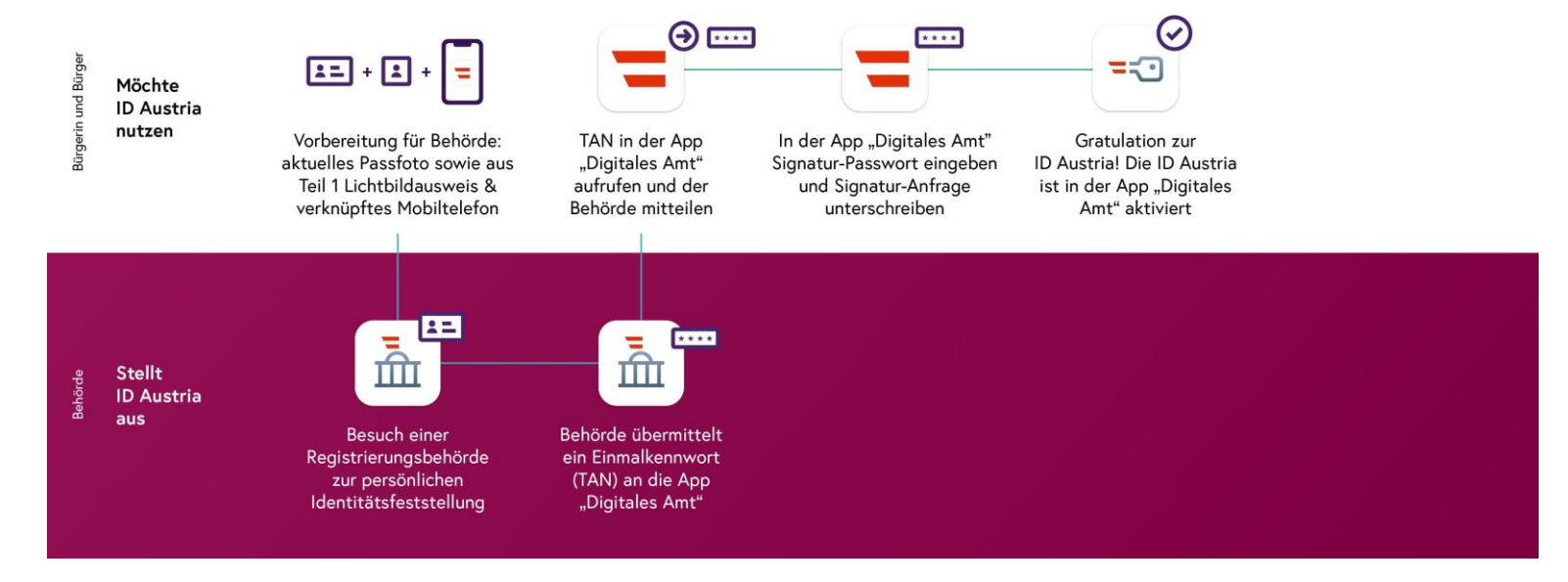

**Reisepass-Ausstellung** 

Sie können bei Ausstellung eines neuen Reisepasses die ID Austria erhalten.

Um die Passbehörde mit einer fertigen ID Austria zu verlassen, führen Sie vor dem Behördenbesuch die <u>Online-Vorregistrierung</u> durch.

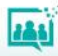

### Häufige Fragen

• Wann startet die reguläre Betriebsphase?

Ab Sommer 2023

• Kann ich die ID Austria auch ohne Smartphone nutzen?

Ja, die ID Austria kann auch mittels **FIDO-Sicherheitsschlüssel** und einer Telefonnummer genutzt werden.

 Ich habe bereits eine Handy-Signatur, bleibt diese gültig?
 Ihre bestehende Handy-Signatur (qualifiziertes Zertifikat) ist ab der Aktivierung insgesamt fünf Jahre gültig.

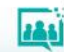

### Häufige Fragen

- Ich habe mein ID Austria Passwort vergessen. Oder:
- Ich habe eine **neue Rufnummer** bzw. **E-Mail-Adresse**. Was muss ich tun?

Bitte wenden Sie sich an eine Registrierungsbehörde, um eine neue ID Austria zu beantragen. An einer Online-Lösung für die Verwaltung Ihrer ID Austria wird aktuell gearbeitet.

• Ich habe mein Handy verloren bzw. es wurde gestohlen. Was ist zu tun?

Das bestehende Smartphone muss für die ID Austria umgehend deaktiviert werden, um Identitätsdiebstahl zu verhindern. Wenden Sie sich an den Widerrufsdienst der A-Trust. Die Nummer finden Sie unter → https://www.a-trust.at/widerruf.

# Anhang

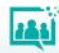

Screenshots

- Biometrische Daten
- Digitales Amt

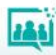

| 11:3 | 4 윤 🗷 🌚 🔹                                         | n († 19  |
|------|---------------------------------------------------|----------|
| Ein  | stellungen                                        | Q        |
|      | Anzeige<br>Helligkeit • Augenkomfort • Navigation | nsleiste |

Hintergrundbild und Stil
 Hintergr. • Farbpalette

Themes
 Themes • Hintergründe • Symbole

Startbildschirm
 Layout • App-Symbolindikatoren

Sperrbildschirm Sperrbildschirmtyp • Always On Display

Biometrische Daten und Sicherheit Gesichtserkennung • Fingerabdrücke

#### Datenschutz Berechtigungsnutzung • Berechtigungsverwaltung

Standort Standortanfragen

Ĥ

8

#### Sicherheit und Notfall

Medizinische Informationen • Drahtlose Notfallwarnungen

 $\bigcirc$ 

<

#### 11:37 🖪 🔂 😏 🔹

< Biometrische Daten und Sic...  $\bigcirc$ 

🕷 🖘 Jil 🛢

 $\bigcirc$ 

<

Gesichtserkennung Gesicht registriert

Fingerabdrücke 2 Fingerabdrücke hinzugefügt

Mehr Biometrie-Einstellungen

Sicherheit

Google Play Protect Apps wurden um 08:32 überprüft

Sicherheitsupdate 1. September 2022

Google Play-Systemupdate 1. Oktober 2022

Find My Mobile Ihr Telefon über Fernzugriff orten und steuern, falls es verloren geht oder falls Sie Ihre Entsperrmethode vergessen haben.

#### Samsung Pass

Die biometrische Authentifizierung verwenden, um Ihre Identität leicht und sicher zu bestätigen.

#### Sicherer Ordner

Deine persönlichen Dateien und Apps sicher halten.

Ο

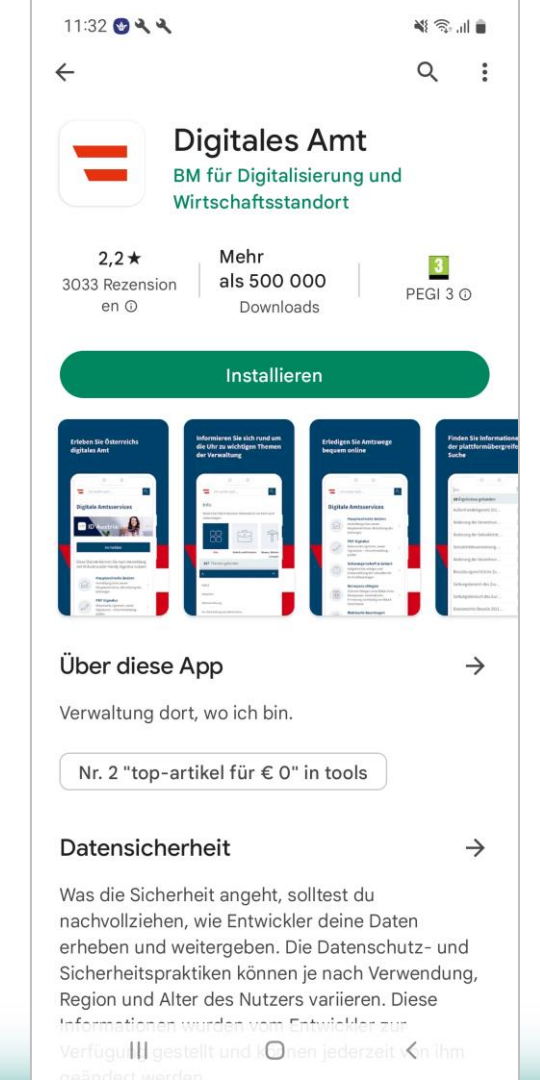

#### 16:47 🚯 🔂 🔹

### Österreichs digitales Amt

ŝ, II 🛢

Verwaltung dort, wo ich bin

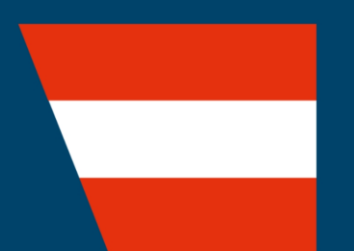

#### 16:47 🖪 🔂 🕸 🔹

#### <u>ا</u> ا.

#### 💳 oesterreich.gv.at

Nutzungsbedingungen App "Digitales Amt" und Datenschutzerklärung im nicht-angemeldeten Bereich

Bitte lesen Sie die Nutzungsbedingungen und die Datenschutzerklärung und stimmen Sie den Nutzungsbedingungen der App "Digitales Amt" (nachfolgend "App") zu.

#### Nutzungsbedingungen

#### Allgemeines

- (1) Ausgehend von verschiedenen
   Lebenssituationen (z.B. Wohnsitzänderung, Schwangerschaft etc.) erledigen
   Österreicherinnen/Österreicher innerhalb der App "Digitales Amt" (nachfolgend "App") ausgewählte Amtswege online und finden sofortige Hilfe und Informationen rund um Verwaltungsthemen.
- (2) Die A-Trust Gesellschaft f
  ür Sicherheitssysteme im elektronischen Datenverkehr GmbH (nachfolgend "A-Trust")

Akzeptieren

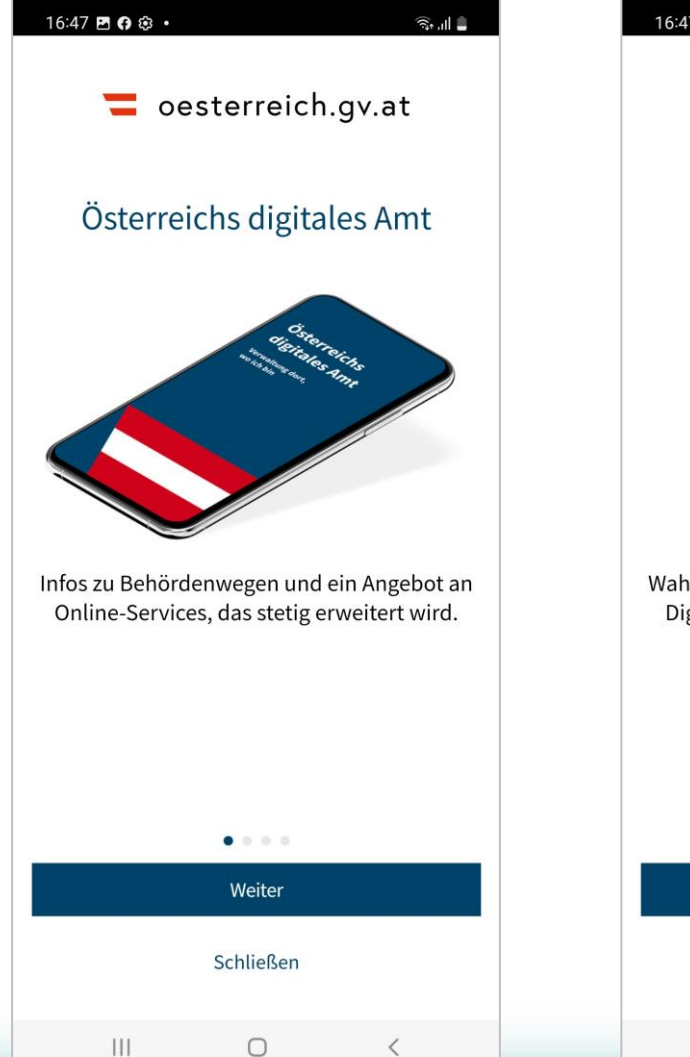

16:47 🖪 🙃 😂 🔹 S. 1 oesterreich.gv.at Digitale Amtsservices Wahlkarte beantragen, Ab-/An-/Ummeldung, Digitaler Babypoint und weitere Services. . . . . Weiter Schließen

111

 $\cap$ 

1

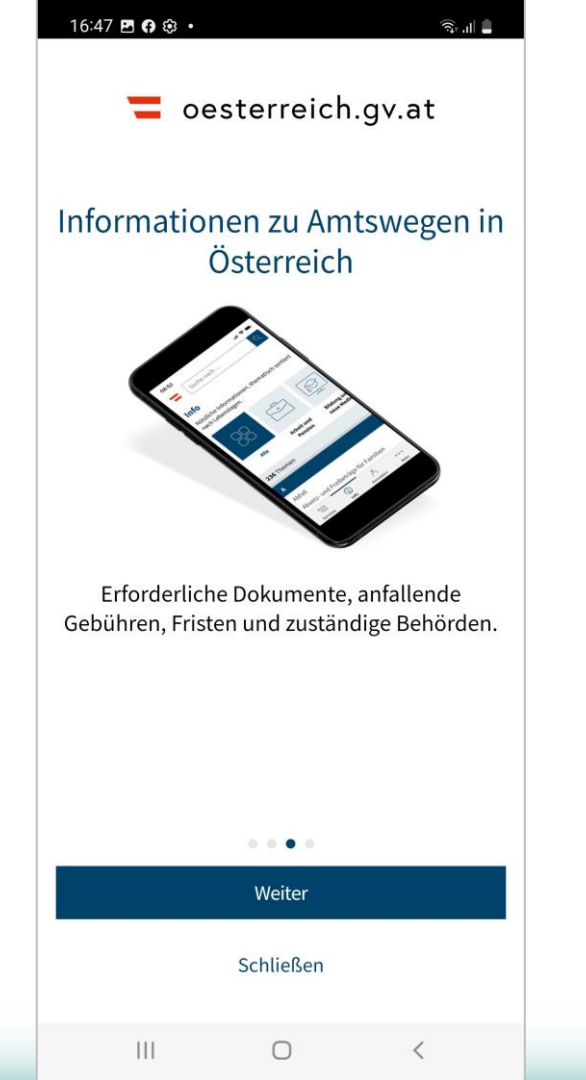

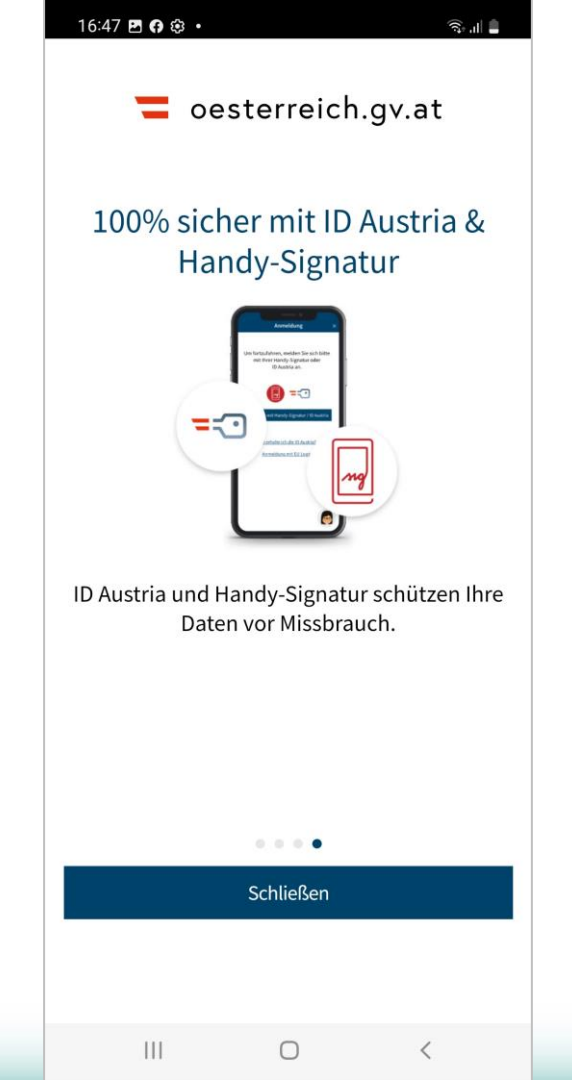

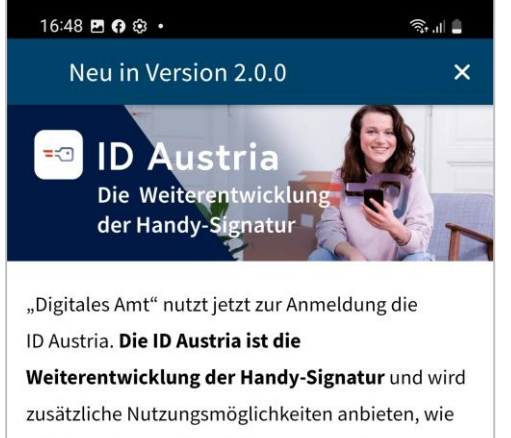

z.B. Ausweise am Smartphone vorzuweisen.

#### Mehr Information zur ID Austria

### Was bedeutet das für Nutzerinnen und Nutzer der Handy-Signatur?

Sie können nun Ihre Handy-Signatur im Rahmen der Anmeldung **auf ID Austria umstellen**. Sie behalten dabei alle bisherigen Funktionen und Anmeldedaten. Sie können andere Handy-Signatur Services außerhalb der App auch mit der ID Austria weiter nutzen.

|  | Gelesen  |   |
|--|----------|---|
|  | Anmelden |   |
|  | 0        | 1 |

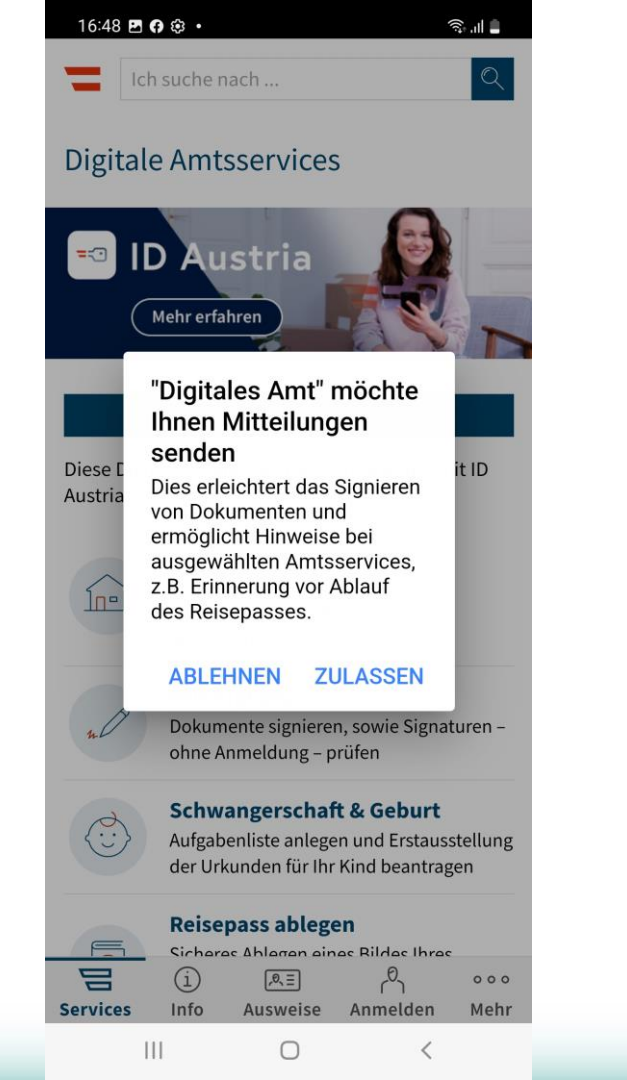

| 16:48 🖪 🖨 🕸 🔹 |                   | <u>ا</u> ا. |  |
|---------------|-------------------|-------------|--|
| =             | Ich suche nach    | Q           |  |
| Digi          | tale Amtsservices |             |  |

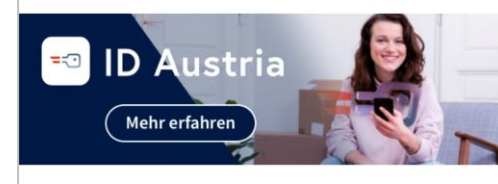

#### Anmelden

Diese Dienste können Sie nach Anmeldung mit ID Austria oder Handy-Signatur nutzen:

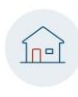

#### Hauptwohnsitz ändern

Anmeldung eines neuen Hauptwohnsitzes, Abmeldung des bisherigen

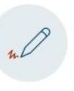

#### **PDF Signatur**

Dokumente signieren, sowie Signaturen ohne Anmeldung – prüfen

#### Schwangerschaft & Geburt

Aufgabenliste anlegen und Erstausstellung der Urkunden für Ihr Kind beantragen

Anmelden

<

000

Mehr

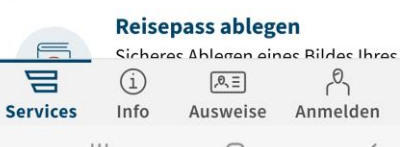

| 16:48 <b>E</b>                                                                                                    | • © •       |               |          | اا، بۇت       |
|----------------------------------------------------------------------------------------------------|-------------|---------------|----------|---------------|
|                                                                                                    | ch suche r  | nach          |          | Q             |
| Melden Sie sich mit Ihrer ID Austria oder Handy-<br>Signatur an, um alle Funktionen dieser App nutzen<br>zu können.                                                                    |             |               |          |               |
| Anme                                                                                                    | lden        |               |          | >             |
| <b>∹</b> ⊡ Νει                                                                                                    | ie ID Aust  | ria Registrie | erung    |               |
| Wenn Sie weder eine ID Austria noch eine Handy-<br>Signatur besitzen, können Sie bei einer Behörde<br>eine neue ID Austria registrieren.<br><u>Wie funktioniert die Registrierung?</u> |             |               |          |               |
| Vorreg                                                                                                    | gistrierung | starten       |          | >             |
| Registrierung fortsetzen: QR-Code scannen >                                                                                                    |             |               |          |               |
| App zu                                                                                                    | ırücksetze  | n             |          | >             |
|                                                                                                    |             |               |          |               |
| Services                                                                                                    | (i)         | <i>P</i> ,≡   | Anmelden | o o o<br>Mebr |
| 50111003                                                                                                    | 111         |               | /        | ment          |

## Materialien

### Links

Österreichs digitales Amt: https://www.oesterreich.gv.at/public.html

Registrierungsübersicht: https://www.oesterreich.gv.at/id-austria/registrierungsuebersicht.html

Häufige Fragen: https://www.oesterreich.gv.at/id-austria/haeufige-fragen.html

App "Digitales Amt": <u>https://www.oesterreich.gv.at/ueber-oesterreichgvat/faq/app\_digitales\_amt.html</u> FinanzOnline: https://finanzonline.bmf.gv.at/fon/

Österreichische Sozialversicherung: <a href="https://www.sozialversicherung.at/">https://www.sozialversicherung.at/</a>

Digitale Ausweise: <u>https://www.oesterreich.gv.at/eausweise</u>

A-Trust Vorregistrierung: https://www.a-trust.at/id-austria-vorregistrierung/

E-Learning- Handysignatur: https://a1seniorenakademie.at/e-learning/handysignatur/

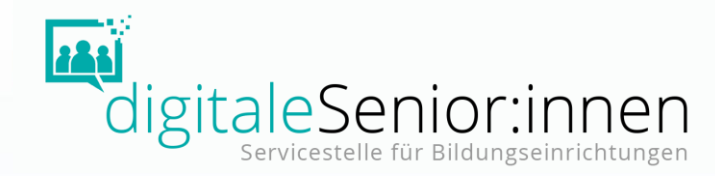

# DANKE FÜR IHRE AUFMERKSAMKEIT!

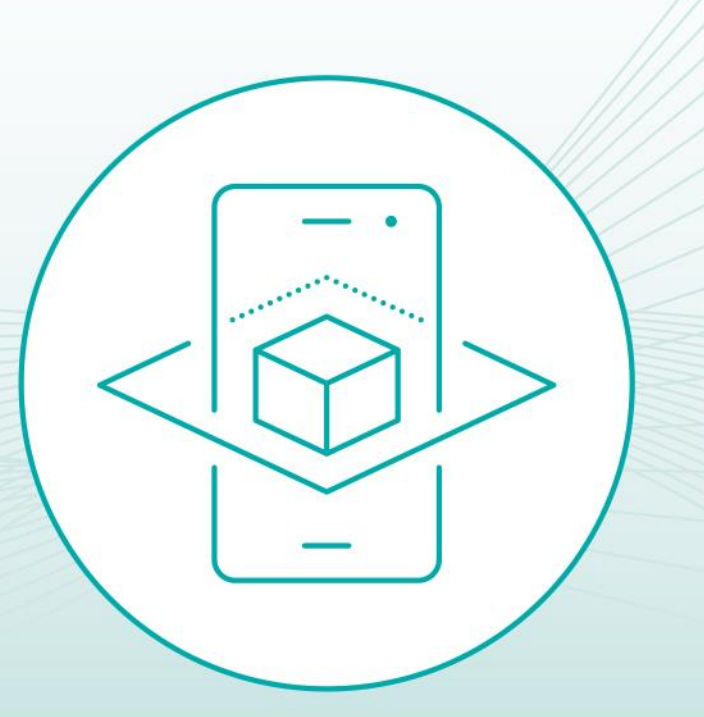

Bildnachweis: Wenn nicht anders angegeben: Pixabay, Screenshots: ÖIAT

Bundesministerium
 Soziales, Gesundheit, Pflege
 und Konsumentenschutz

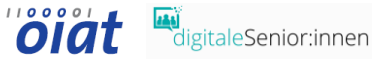

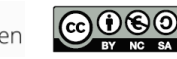